# 阿里云 容器服务

快速入门

文档版本: 20190321

为了无法计算的价值 | [] 阿里云

### <u>法律声明</u>

阿里云提醒您在阅读或使用本文档之前仔细阅读、充分理解本法律声明各条款的内容。如果您阅读 或使用本文档,您的阅读或使用行为将被视为对本声明全部内容的认可。

- 您应当通过阿里云网站或阿里云提供的其他授权通道下载、获取本文档,且仅能用于自身的合法 合规的业务活动。本文档的内容视为阿里云的保密信息,您应当严格遵守保密义务;未经阿里云 事先书面同意,您不得向任何第三方披露本手册内容或提供给任何第三方使用。
- 未经阿里云事先书面许可,任何单位、公司或个人不得擅自摘抄、翻译、复制本文档内容的部分 或全部,不得以任何方式或途径进行传播和宣传。
- 3. 由于产品版本升级、调整或其他原因,本文档内容有可能变更。阿里云保留在没有任何通知或者 提示下对本文档的内容进行修改的权利,并在阿里云授权通道中不时发布更新后的用户文档。您 应当实时关注用户文档的版本变更并通过阿里云授权渠道下载、获取最新版的用户文档。
- 4. 本文档仅作为用户使用阿里云产品及服务的参考性指引,阿里云以产品及服务的"现状"、"有缺陷"和"当前功能"的状态提供本文档。阿里云在现有技术的基础上尽最大努力提供相应的介绍及操作指引,但阿里云在此明确声明对本文档内容的准确性、完整性、适用性、可靠性等不作任何明示或暗示的保证。任何单位、公司或个人因为下载、使用或信赖本文档而发生任何差错或经济损失的,阿里云不承担任何法律责任。在任何情况下,阿里云均不对任何间接性、后果性、惩戒性、偶然性、特殊性或刑罚性的损害,包括用户使用或信赖本文档而遭受的利润损失,承担责任(即使阿里云已被告知该等损失的可能性)。
- 5. 阿里云网站上所有内容,包括但不限于著作、产品、图片、档案、资讯、资料、网站架构、网站画面的安排、网页设计,均由阿里云和/或其关联公司依法拥有其知识产权,包括但不限于商标权、专利权、著作权、商业秘密等。非经阿里云和/或其关联公司书面同意,任何人不得擅自使用、修改、复制、公开传播、改变、散布、发行或公开发表阿里云网站、产品程序或内容。此外,未经阿里云事先书面同意,任何人不得为了任何营销、广告、促销或其他目的使用、公布或复制阿里云的名称(包括但不限于单独为或以组合形式包含"阿里云"、Aliyun"、"万网"等阿里云和/或其关联公司品牌,上述品牌的附属标志及图案或任何类似公司名称、商号、商标、产品或服务名称、域名、图案标示、标志、标识或通过特定描述使第三方能够识别阿里云和/或其关联公司)。
- 6. 如若发现本文档存在任何错误,请与阿里云取得直接联系。

## 通用约定

| 格式            | 说明                                    | 样例                                         |  |  |  |
|---------------|---------------------------------------|--------------------------------------------|--|--|--|
| •             | 该类警示信息将导致系统重大变更甚至<br>故障,或者导致人身伤害等结果。  | 禁止:<br>重置操作将丢失用户配置数据。                      |  |  |  |
| A             | 该类警示信息可能导致系统重大变更甚<br>至故障,或者导致人身伤害等结果。 | ▲ 警告:<br>重启操作将导致业务中断,恢复业务所需<br>时间约10分钟。    |  |  |  |
| Ê             | 用于补充说明、最佳实践、窍门等,不<br>是用户必须了解的内容。      | 道 说明:<br>您也可以通过按Ctrl + A选中全部文件。            |  |  |  |
| >             | 多级菜单递进。                               | 设置 > 网络 > 设置网络类型                           |  |  |  |
| 粗体            | 表示按键、菜单、页面名称等UI元素。                    | 单击 确定。                                     |  |  |  |
| courier<br>字体 | 命令。                                   | 执行 cd /d C:/windows 命令,进<br>入Windows系统文件夹。 |  |  |  |
| ##            | 表示参数、变量。                              | bae log listinstanceid<br>Instance_ID      |  |  |  |
| []或者[a b<br>] | 表示可选项,至多选择一个。                         | ipconfig [-all -t]                         |  |  |  |
| {}或者{a b<br>} | 表示必选项,至多选择一个。                         | <pre>swich {stand   slave}</pre>           |  |  |  |

# 目录

| 法律声明                 | I |
|----------------------|---|
| 通用约定                 | I |
| 1 使用流程               | 1 |
| 2 通过镜像创建 Nginx       | 2 |
| 3 通过编排模板创建 WordPress | 6 |
| 4 通过 Docker 工具连接集群   | 9 |

# 1 使用流程

完整的容器服务使用流程包含以下步骤:

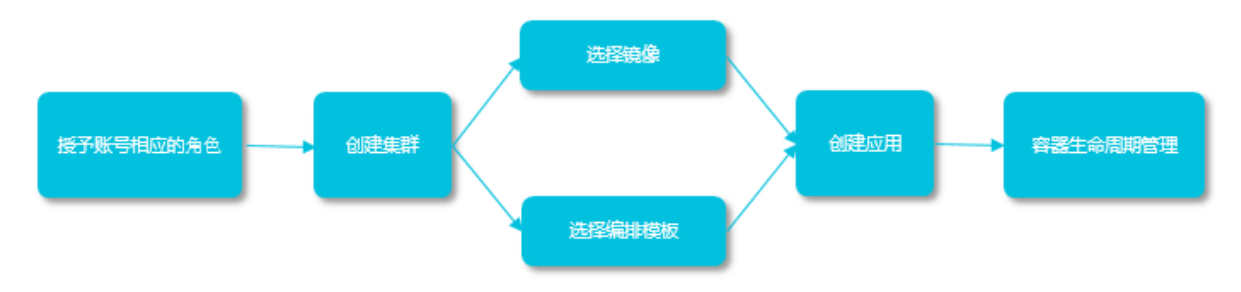

步骤 1: 授予账号相应的角色。

详细信息参见角色授权。

步骤 2: 创建集群。

您可以选择集群的网络环境,设置集群的节点个数和配置信息。

步骤 3:通过镜像或编排模板创建应用。

您可以使用已有的镜像或编排模板,或者新建镜像或者编排模板。

如果您的应用由多个镜像承载的服务组成,可以选择通过编排模板创建应用。

步骤 4: 查看部署后应用的状态和相应的服务、容器信息。

### 2 通过镜像创建 Nginx

#### 前提条件

如果您还未创建集群,您需要先创建集群。有关如何创建集群的详细信息,参见创建集群。

#### 操作步骤

- 1. 登录容器服务管理控制台。
- 2. 单击左侧导航栏中的应用并单击右上角的创建应用,如下图所示。

| 容器服务 | 应用列表                                      |                 |        |        | 刷新 创建应用 |    |
|------|-------------------------------------------|-----------------|--------|--------|---------|----|
| 概览   | 常见问题: 8 如何创建应用 8 变更应用配置 8 简单路由3           | 超绿发布策略 🔗 容器弹性伸缩 |        |        | 2       |    |
| 应用 1 | 集群: routing-test-online ▼ 図 隐藏系统应用 目 隐藏离线 | 立用 ■ 隐藏在线应用     |        |        | 名称 ▼    |    |
| 服务   | 应用名称 描述 状态                                | 容器状态            | 创建时间 🔺 | 更新时间 🔺 | 操       | ľΕ |
| 集群   |                                           |                 |        |        |         |    |
| 节点   |                                           |                 |        |        |         |    |

- 3. 输入应用相关信息,单击使用镜像创建。
  - ·应用名称:要创建的应用的名称。本示例中,应用名称为 nginx。
  - ・应用版本:所创建应用的版本。默认为 1.0。
  - · 部署集群: 要部署到的集群。
  - ·默认更新策略:应用更新的方式,您可以选择标准发布或蓝绿发布,参见发布策略说明。
  - ·应用描述:应用的相关信息。该信息将显示在应用列表页面。
  - ·检查最新 Docker 镜像:选中该选项后,表示当镜像 Tag 不变的情况下,也会去仓库拉取最 新的镜像。

为了提高效率,容器服务会对镜像进行缓存。部署时,如果发现镜像 Tag 与本地缓存的一 致,则会直接复用而不重新拉取。所以,如果您基于上层业务便利性等因素考虑,在做代码 和镜像变更时没有同步修改 Tag,就会导致部署时还是使用本地缓存内旧版本镜像。而勾选 该选项后,会忽略缓存,每次部署时重新拉取镜像,确保使用的始终是最新的镜像和代码。 4. 单击选择镜像。在搜索框中输入nginx,单击全局搜索。在搜索结果中选择nginx,单击确定。

容器服务会默认使用镜像的最新版本。如果您需要使用镜像的其它版本,单击选择镜像版本,单 击所需版本并单击确定。

|                                       |                                                                     | 应用基本信息                                          |                                       |                 |               |             |              | 应       | 用配置         |      |    |    |
|---------------------------------------|---------------------------------------------------------------------|-------------------------------------------------|---------------------------------------|-----------------|---------------|-------------|--------------|---------|-------------|------|----|----|
| 镜像 <b>云称:</b><br>調<br>記<br>容器数量:<br>将 | 支持填写私有re<br>选择镜像<br>1                                               | agistry                                         |                                       |                 |               |             | 镜像版本<br>网络模式 | :<br>选择 | ₽镜像版本<br>术认 |      | Ŧ  |    |
| Restart :                             | 🗹 Always                                                            |                                                 |                                       |                 |               |             |              |         |             |      |    |    |
| 镜像选择                                  |                                                                     |                                                 | ng                                    | ginx            |               |             |              |         |             | 全局措  | 叟索 | ×  |
| 常用镜像                                  | Doc                                                                 | ker官方镜像                                         | 阿里云镜                                  | 餯               | 用户            | □镜像         | 月            | 月户收     | 藏           | ngir | าx |    |
| NGIU                                  | X                                                                   | nginx<br>类型:公开 :<br>Official build<br>详情 收藏     | 来源:DOCH<br>of Nginx.                  | KER_H           | iub y         | 179         |              |         |             |      |    |    |
| Developer                             |                                                                     | andymo/ngi<br>类型:公开 3<br>the nginx1.9.<br>详情 收藏 | i <b>nx</b><br>来源:ALI_H<br>8 ,and cha | HUB ,<br>nge tł | ₹83<br>he tim | ★0<br>ezone | for sh       | angh    | ai          | 地域   | :华 | 东1 |
| ₹ <b>_</b><br>Denteger                | bingofresh/nginx<br>类型:公开来源:ALI_HUB ▲11 ★0 地域:华东1<br>nginx<br>详情 收藏 |                                                 |                                       |                 |               |             |              |         |             | 东1   |    |    |
|                                       | 共有1                                                                 | 53条 , 每页显示                                      | 示:25条                                 | «               | <             | 1           | 2            | 3       | 4           | 5    | >  | »  |
|                                       |                                                                     |                                                 |                                       |                 |               |             |              | [       | 确           | 定    | 取  | 消  |

- 5. 在端口映射中配置容器与主机的端口映射。为了能够通过公网访问容器内的 Nginx 服务器,我 们还需要配置简单路由配置。
  - a) 配置容器的 80 和 443 的端口映射。本示例未指定主机端口。
  - b) 配置简单路由。
    - · 单击简单路由配置右侧的加号图标。
    - ・ 在容器端口框中输入80,即表示访问 nginx 容器的 80 端口。
    - ・ 在域名框中输入nginx。域名字段只填写了域名前缀 nginx,如果域名前缀为 XXX,会给 到域名 XXX.\$cluster\_id.\$region\_id.alicontainer.com 供测试使用。本例中您 获得的测试域名为 nginx.c9b424ed591eb4892a2d18dd264a6fdfb.cn-hangzhou. alicontainer.com。

| 端口映射:  | ● ① 如何给公网的服务添加域名                               |       |      |   |     |   |   |  |  |
|--------|------------------------------------------------|-------|------|---|-----|---|---|--|--|
|        | 主机端口                                           |       | 容器端口 |   | 协议  |   |   |  |  |
| 1      | e.g. 8080                                      | >     | 80   | / | TCP | ۳ | • |  |  |
|        | e.g. 8080                                      | >     | 443  | 7 | ТСР | • | • |  |  |
| 简单路由配置 | 注意:主机端口不能设置为9080,2376,3376<br>• ゆ 如何暴露 HTTP 服务 |       |      |   |     |   |   |  |  |
|        | 容器端口                                           | 域名    |      |   |     | _ |   |  |  |
| 2      | 80                                             | nginx |      |   |     |   | • |  |  |
|        |                                                |       |      |   |     |   |   |  |  |

📕 说明:

您也可以填写自己的域名,关于如何添加您的自有域名,参见 简单路由<sup>-</sup>域名配置。关于配置路 由的容器端口和 HTTP 服务的域名,参见 标签概览 中的 routing。关于路由服务如何将请求 转发到容器,参见 简单路由#支持 HTTP/HTTPS)。

- 6. 单击创建。容器服务根据以上设置创建应用 nginx。
- 7. 单击查看应用列表,返回应用列表或左侧导航栏中的应用返回应用列表。如下图所示,单击应 用名称nginx,查看应用详情。

| 应用列表                    |                   |               |                     |                     | 刷新 创建应用                       |
|-------------------------|-------------------|---------------|---------------------|---------------------|-------------------------------|
| 常见问题: 🔗 如何创建应用          | ♂ 变更应用配置 ♂ 简单路的   | 由蓝绿发布策略 🔗 🕯   | 容器单性伸缩              |                     |                               |
| 集群: routing-test-online | ▼ 🗷 隐藏系统应用 💷 隐藏斋线 | 北应用 🛛 隐藏在线应   | 7用                  |                     | 名称 ▼                          |
| 应用名称 描述                 | 状态                | 容器状态          | 创建时间 🔺              | 更新时间 ▲              | 操作                            |
| nginx                   | ●运行中              | 运行中:1<br>停止:0 | 2017-11-06 14:56:13 | 2017-11-06 14:56:13 | 停止   交更配置   删除  <br>重新部署   事件 |

### 8. 在服务列表中,单击服务名称nginx,进入服务 nginx 页面。

| 应用:ngin: | x        |      |       |           |        |               |                  |                          | 刷新                                 |
|----------|----------|------|-------|-----------|--------|---------------|------------------|--------------------------|------------------------------------|
| 基本信息     |          |      |       |           |        |               |                  |                          |                                    |
| 应用名称     | : nginx  |      |       |           | 创建时间:2 | 017-11-06     | 更新时间: 2017-11-06 | 所在集群: routing-test-onlin | ne                                 |
| 触发器 1.   | 每种类型的触发  | 器只能的 | 到建1个@ |           |        |               |                  |                          | 创建触发器 ^                            |
| 目前没有任何   | 可触发器,点击和 | 白上角按 | 钮创建触  | <b>发器</b> |        |               |                  |                          |                                    |
| 服务列表     | 容器列表     | 日志   | 事件    | 路由列表      |        |               |                  |                          |                                    |
| 服务名称     |          | 所    | 属应用   |           | 服务状态   | 容器状态          | 镜像               |                          | 操作                                 |
| nginx    |          | ng   | ginx  |           | ●运行中   | 运行中:1<br>停止:0 | nginx:late       | test                     | 停止   重启   重新调度  <br>変更配置   删除   事件 |

9. 单击服务 nginx 的访问端点,即可进入 Nginx 服务器的默认欢迎页面。

| 基本償息                                                                                                    | 服务:nginx_nginx                                    |      |                                  |                          |                  |            |             |         |         | 刷新     | 调整容器数量   |
|----------------------------------------------------------------------------------------------------|---------------------------------------------------|------|----------------------------------|--------------------------|------------------|------------|-------------|---------|---------|--------|----------|
| 服务各称:nginx 所在应用:nginx 镜像:nginx:latest 容器数目:1 ●运行中       访问调点:     http://nginx.4       容器     日志       配置     事件                                                                              | 基本信息                                              |      |                                  |                          |                  |            |             |         |         |        |          |
| i http://nginx.< cn-hangzhou.alicontainer.com  容器 日志 配置 事件                                                                                                    | 服务名称: nginx                                       | 所    | 行在应用: nginx                      |                          | 镜像: nginx:latest |            |             | 容器数目: 1 |         | ●运行中   |          |
| 容器 日志 配置 事件                                                                                                    | 访问满点: http://nginx.4 cn-hangzhou.alicontainer.com |      |                                  |                          |                  |            |             |         |         |        |          |
|                                                                                                    | 容器 日志 配置 事件                                       |      |                                  |                          | -                |            |             |         |         |        |          |
| 名称/ID 状态 健康检测 镜像 第二 容腦P 节点P 提                                                                                                    | 名称/ID 状态                                          | 健康检测 | 镜像                               | 端口                       |                  | 容器IP       | 节点IP        |         |         |        | 操作       |
| nginx_nginx_1 ①         running         正常         nginx:latest sha256:40960efd7         172.16.33.16:32768->443/tcp         172.18.2.4         172.16.33.16         删除   停止   监控   日志   运程终终 | nginx_nginx_1 ()<br>856a4c5bf140f931              | g 正常 | nginx:latest<br>sha256:40960efd7 | 172.16.33.16:3<br>80/tcp | 2768->443/tcp    | 172.18.2.4 | 172.16.33.1 | 6       | 删除   停止 | 监控   日 | 志   远程终端 |

### 说明:

如果您无法正常访问该页面,可以参考 访问链路问题排查进行问题排查。

### 3 通过编排模板创建 WordPress

#### 前提条件

如果您还未创建集群,您需要先创建集群。有关如何创建集群的详细信息,参见创建集群。

#### 操作步骤

- 1. 登录容器服务管理控制台。
- 2. 在Swarm菜单下,单击左侧导航栏中的应用并单击右上角的创建应用,如下图所示。

| 容器服务       |       | 应用列表                  |                     |             |        |            |  | 刷新创建应用 |
|------------|-------|-----------------------|---------------------|-------------|--------|------------|--|--------|
| Kubernetes | Swarm | 常见问题: 2 创建应用 &        | 变更应用配置 🔗 简单路由蓝绿发布   | 策略 🖉 容器弾性伸移 | 宿      |            |  | 3      |
| 应用         | 1     | 集群: swarm-test 🔻 🗷 陶器 | 凝系统应用 🗌 隐藏离线应用 🔲 隐藏 |             | 名称 ▼   | Q <b>X</b> |  |        |
| 服务         |       | 应用名称                  | 描述 状态               | 容器状态        | 创建时间 🔺 | 更新时间 🔺     |  | 操作     |

- 3. 输入应用相关信息,单击使用编排模板创建。
  - ·应用名称:要创建的应用的名称。本示例中,应用名称为 wordpress-test。
  - ·应用版本:所创建应用的版本。默认为 1.0。
  - · 部署集群: 要部署到的集群。
  - ·默认更新策略:应用更新的方式,您可以选择标准发布或蓝绿发布,参见发布策略说明。
  - ·应用描述:应用的相关信息。该信息将显示在应用列表页面。
  - ・检查最新 Docker 镜像:选中该选项后,表示当镜像 Tag 不变的情况下,也会去仓库拉取最 新的镜像。

为了提高效率,容器服务会对镜像进行缓存。部署时,如果发现镜像 Tag 与本地缓存的一 致,则会直接复用而不重新拉取。所以,如果您基于上层业务便利性等因素考虑,在做代码 和镜像变更时没有同步修改 Tag,就会导致部署时还是使用本地缓存内旧版本镜像。而勾选 该选项后,会忽略缓存,每次部署时重新拉取镜像,确保使用的始终是最新的镜像和代码。

|        | 应用基本信息                                  |                   | 应用配置 | $\rightarrow$ | 创建完成           |
|--------|-----------------------------------------|-------------------|------|---------------|----------------|
| 应用名称   | wordpress-test<br>名称为1-64个字符,可包含数字、英文字4 | 符,或"-",且不能以-开头的提示 |      |               |                |
| 应用版本:  | 1.0                                     |                   |      |               |                |
| 部署集群:  | routing-test-online                     | ¥                 |      |               |                |
| 默认更新策略 | 标准发布                                    | v                 |      |               |                |
| 应用描述:  |                                         |                   |      |               |                |
|        |                                         |                   |      |               |                |
|        | ■ 检查最新Docker镜像 <b>①</b>                 | li li             |      |               |                |
|        |                                         |                   |      |               |                |
|        |                                         |                   |      |               | 使用镜像创建使用编排模板创建 |

| 建在用 * 送回应用列强<br>现问题: 》 R 新容器的 法 多 承可用任选度 《 通过现金 给读 by jnv 》 多 通过现金 按读 by gto dig by gto dig by gto |
|----------------------------------------------------------------------------------------------------|
| RDATE: クReservances の名可用性現在 ひまごは単時間を活動すい、のまごは単時間を活動すい                                                                                                    |
| I     jenkins       jstorn     送録→       Redis-cluster-with-Sentinel     送録→       wordpress     2       jungi-wordpress     送録→                                                                                                    |
| jstorm 遊解→<br>Redis-cluster-with-Sentinel 遊解→<br>wordpress 2 遠解→<br>wordpress-for-composev3 這解→<br>yungi-wordpress 疲解→                                                                                                    |
| Redis-cluster-with-Sentinel     議譯 →       wordpress     2       wordpress-for-composev3     議譯 →       yungi-wordpress     度選 →                                                                                                    |
| wordpress 2 [选择→]<br>wordpress-for-composev3 选择→<br>yunqi-wordpress 2 [选择→]                                                                                                    |
| wordpress-for-composev3   yunqi-wordpress bit bit bit bit bit bit bit bit bit bit                                                                                                    |
| yunqi-wordpress B# →                                                                                                    |
|                                                                                                    |
| yunqi-wordpress-view 逸解→                                                                                                    |
|                                                                                                    |
| 用鏡排標版您可以定义和邮客多容器应用,支持Docker Compose推式。 洋街请参见 https://docs.docker.com/compose/                                                                                                    |

#### 4. 单击使用已有编排模板, 单击 WordPress 模板对应的选择按钮。

5. 在模板编辑框,修改相应的配置。

您可以在模板中进行修改,或选择要修改的服务,然后单击编辑修改配置。

aliyun.routing.port\_80: http://wordpress 代表该容器运行成功后,来自 http://wordpress.\$testDomain 的请求会转发到容器的 80 端口。

- 6. 单击创建并部署。
- 7. 单击查看应用列表,返回应用列表或左侧导航栏中的应用。如下图所示,单击应用名称 wordpress-test,查看应用详情。

| 应用列表                    |        |                |               |                     |                     | 刷新创建应用                        |
|-------------------------|--------|----------------|---------------|---------------------|---------------------|-------------------------------|
| 常见问题: 🖉 如何创建应用          | 月 🖉 変更 | 应用配置 🔗 简单路由蓝绿发 | えん おおお の 容器弾  | 性伸缩                 |                     |                               |
| 集群: routing-test-online | ▼ 🕑 隐藏 | 藏系统应用 💷 隐藏离线应用 | □ 隐藏在线应用      |                     |                     | 名称 🔻                          |
| 应用名称                    | 描述     | 状态             | 容器状态          | 创建时间 🔺              | 更新时间 🔺              | 操作                            |
| wordpress-test          |        | ●运行中           | 运行中:4<br>停止:0 | 2017-11-06 18:08:17 | 2017-11-06 18:08:20 | 停止   交更配置   删除  <br>重新部署   事件 |

8. 单击服务列表中的服务名称web, 查看服务的详细信息。

| 应用 : word; | press-test          |           |       |      |    |               |                         |                          |  |                           |                           | 刷新         |
|------------|---------------------|-----------|-------|------|----|---------------|-------------------------|--------------------------|--|---------------------------|---------------------------|------------|
| 基本信息       |                     |           |       |      |    |               |                         |                          |  |                           |                           |            |
| 应用名称:      | wordpress-to        | est       |       |      |    | 创建时间: 2017-   | 11-06                   | 更新时间: 2017-11-06         |  | 所在集群: routing-test-online |                           |            |
| 触发器 1.8    | 專种类型的触发             | 受器只能的     | 制建1个包 |      |    |               |                         |                          |  |                           | 创建缺发器                     | ^          |
| 目前没有任何     | 触发器,点击              | 右上角按      | 钮创建触  | 发器   |    |               |                         |                          |  |                           |                           |            |
| 服务列表       | 容器列表                | 日志        | 事件    | 路由列表 |    |               |                         |                          |  |                           |                           |            |
| 服务名称       | 所属                  | 「属应用 服务状态 |       | 容器状态 | 镜像 |               |                         |                          |  | 操作                        |                           |            |
| db         | wordpress-test ●运行  |           |       |      | iΦ | 运行中:1<br>停止:0 | registry.aliyuncs.com/a | acs-sample/mysql:5.7     |  | 停止   重启   重新<br>変更配置   删除 | 调度  <br>事件                |            |
| web        | wordpress-test ●运行中 |           |       |      | iΦ | 运行中:3<br>停止:0 | registry.aliyuncs.com/a | acs-sample/wordpress:4.5 |  |                           | 停止   重启   重新<br>変更配置   删除 | 调度  <br>事件 |

### 9. 单击服务 web 的访问端点,即访问的域名。

| 服务:wordpress-test_web                   |         |            |                                      |                                  |       |         |      |             |           |  |
|-----------------------------------------|---------|------------|--------------------------------------|----------------------------------|-------|---------|------|-------------|-----------|--|
| 基本信息                                    |         |            |                                      |                                  |       |         |      |             |           |  |
| 服务名称: web                               | 所在应     | 四月: wordpr | ess-test                             | 镜像: registry.aliyuncs.com/acs-sa |       | 容器数目: 3 | ●运行中 |             |           |  |
| 访问端点: http://wordpress                  |         |            |                                      |                                  |       |         |      |             |           |  |
| 容器 日志 配置 事件                             |         |            |                                      |                                  |       |         |      |             |           |  |
| 名称/ID                                   | 状态      | 健康检测       | 镜像                                   | 端口                               | 容器IP  | 印点中     |      |             | 操作        |  |
| wordpress-test_w<br>624df2d30d59791c    | running | 正常         | registry.aliyunc<br>sha256:592af506c | 172.16.33.16:32772->80/tcp       |       |         | 删除   | :  停止   监控  | 日志   远程终端 |  |
| wordpress-test_w ()<br>73c567f50f236b2b | running | 正常         | registry.aliyunc<br>sha256:592af506c | 172.16.33.17:32769->80/tcp       |       | -       | 删除   | *   停止   监控 | 日志   远程终端 |  |
| wordpress-test_w<br>2a73a02b75d35a42    | running | 正常         | registry.aliyunc<br>sha256:592af506c | 172.16.33.16:32773->80/tcp       | 29.80 | 1000    | 删除   | :   停止   监控 | 日志   远程终端 |  |

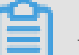

### 说明:

· 该域名仅供测试使用。请绑定您自己的域名。

·如果您无法正常访问,可以参考访问链路问题排查进行问题排查。

## 4 通过 Docker 工具连接集群

容器服务提供完全兼容 *Docker Swarm API* 的能力。您可以通过常用的 Docker 工具访问和管理 Docker 集群,例如 Docker Client 和 Docker Compose。

#### 安装证书

- 1. 获取访问地址。
  - a. 登录容器服务管理控制台。
  - b. 在Swarm菜单下,单击左侧导航栏中的集群,在集群列表中选择一个集群并单击管理。

| 容器服务       |       | 集群列表               |           |           |                |             | 您最     | 多可以创建 5 | 个集群,每个集群最多可         | 丁以添加 10 个节点 | 刷新 | 创建Swarm集群  | -         |
|------------|-------|--------------------|-----------|-----------|----------------|-------------|--------|---------|---------------------|-------------|----|------------|-----------|
| Kubernetes | Swarm |                    |           |           |                |             |        |         |                     |             |    |            |           |
| 概范         |       | 常见问题: ② 如何创建集群 ③ 如 | 可添加已有云服务器 |           | 点管理 🔗 集成日志服务 🔗 | )通过Docker客户 | 端连接集群  |         |                     |             |    |            |           |
| 应用         |       | 名称 •               |           |           |                |             |        |         |                     |             |    |            |           |
| 服务         |       | 集群名称/ID            | 集群类型      | 地域 (全部) 👻 | 网络类型           | 集群状态        | 节点状态 🙆 | 节点个数    | 创建时间                | Docker版本    | 2  |            | 操作        |
| 集群 1       |       | swarm-test         | 阿里云集群     | 华东1       | <b>送</b> 拟专有网络 | ●运行中        | 健康 ℃   | 1       | 2018-05-21 10:29:11 | 17.06.2-ce  | 管理 | 童看日志<br>広校 | 删除<br>更多▼ |

您可以查看集群的连接信息,如下图所示。

| 连接信息                                                                                                    |       |
|----------------------------------------------------------------------------------------------------|-------|
| 连接集群做管理操作需要阿里云颁发的安全证书,每个集群都有独立的证书,如果您还                                                                                 | 胚没有   |
| 集群接入点地址:                                                                                                    |       |
| <pre>tcp://master2g1.cs-cn-qingdao.aliyun.com:11599</pre>                                                              |       |
| 使用指南:                                                                                                    |       |
| 配置环境变量(linux 或 mac 操作系统):                                                                                              |       |
| export DOCKER_TLS_VERIFY="1"<br>export DOCKER_HOST="tcp://master2g1.cs-cn-qingdao.aliyun.com:1<br>#设置当前路径为您保存集群证书的文件路径 | 1599' |
| export DOCKER_CERT_PATH="\$PWD"                                                                                        |       |
| 注意事项:                                                                                                    |       |
| <ol> <li>1. 证书是安全访问容器集群的凭证,请您务必妥善保管。每个集群的证书都是</li> <li>2. 如果下载的证书不慎泄露,可以吊销后再重新下载</li> </ol>                            | 不同的   |
|                                                                                                    |       |

#### 2. 下载和保存证书。

要通过上面的访问地址访问 Docker 集群,您还需要配置 TLS 证书。

在集群管理页面,单击下载证书开始下载 TLS 证书。下载到的文件为 certFiles.zip。

在下面的例子中,下载的证书存放在 ~/.acs/certs/ClusterName/ 目录下。其中,

ClusterName是您集群的名字。您也可以使用其他目录,但是为了便于管理,推荐您将文件存放在~/.acs/certs/ClusterName/目录下。

```
mkdir ~/.acs/certs/ClusterName/ #替换成真正的集群名字
cd ~/.acs/certs/ClusterName/
cp /path/to/certFiles.zip .
unzip certFiles.zip
```

在这个目录里,您可以看到三个文件ca.pem、cert.pem和key.pem。

#### 管理集群

使用 Docker Client 管理集群

您可以使用 Docker Client 访问容器服务上的容器集群。访问集群之前,您需要使用以下两种方法 之一配置使用的证书和访问地址。

 ・在命令行参数里配置

```
docker --tlsverify --tlscacert=~/.acs/certs/ClusterName/ca.pem --
tlscert=~/.acs/certs/ClusterName/cert.pem --tlskey=~/.acs/certs/
ClusterName/key.pem \
-H=tcp://master2g1.cs-cn-Qingdao.aliyun.com:11599 ps #把 ClusterName
和 tcp://master2g1.cs-cn-Qingdao.aliyun.com:11599 替换成您实际使用的路
径和访问地址。
```

使用环境变量

```
export DOCKER_TLS_VERIFY="1"
export DOCKER_HOST="tcp://master2g1.cs-cn-Qingdao.aliyun.com:11599"
#把 tcp://master2g1.cs-cn-Qingdao.aliyun.com:11599 替换成您实际使用的访
问地址
export DOCKER_CERT_PATH=~/.acs/certs/ClusterName #把 ClusterName 替换
成您实际使用的路径
docker ps
```

上面的两个例子在集群上执行了 docker ps 命令,您可以把 ps 替换成任何其他 Docker 支持的命令,比如使用 docker run 启动一个新的容器。

#### 使用 Docker Compose 管理集群

目前 Docker Compose 支持通过环境变量声明访问地址和证书。

```
export DOCKER_TLS_VERIFY="1"
export DOCKER_HOST="tcp://master2g1.cs-cn-Qingdao.aliyun.com:11599"
export DOCKER_CERT_PATH=~/.acs/certs/ClusterName
```

docker-compose up

#### 证书吊销

如果在使用过程中不慎导致证书泄露,您需要尽快吊销证书。在集群管理页面,单击吊销已下载的 证书 可以吊销您之前下载的证书。吊销之后,您可以重新下载证书。

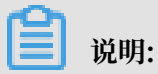

单击吊销已下载的证书将导致您之前下载的证书不可用。